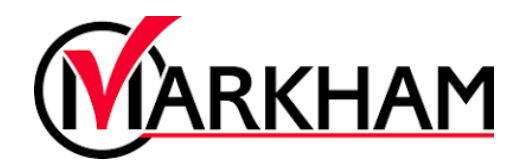

# Book a Facility (Tennis Courts)

#### Step 1: Sign In

Visit markham.ca/RegisterNow and click the "Sign Up/Login" button. Login using your email and password.

| Login to your a | ccount           |
|-----------------|------------------|
| Email           |                  |
|                 |                  |
| Password        |                  |
|                 | Forgot password? |

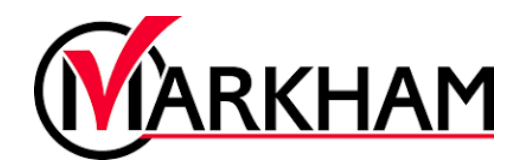

### Step 2: Select Facility Availability

Go to the "Facility Availability" tab at the top of the screen and select "Recreation Facilities".

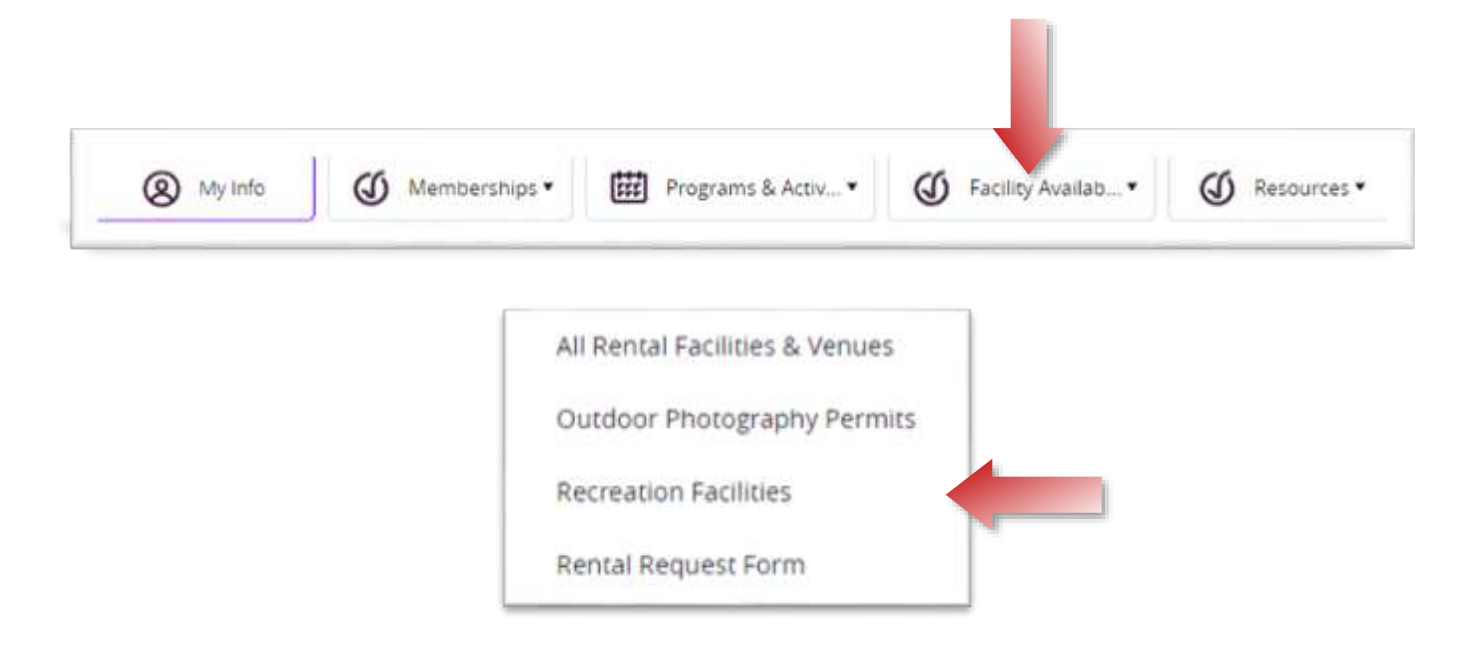

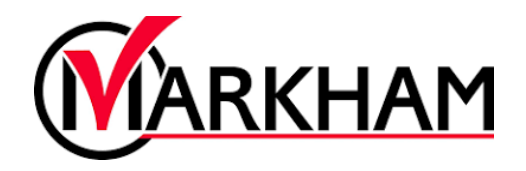

#### Step 3: Select Tennis & Squash Courts

Select "Tennis & Squash Courts (Members Only)" to display all the available Tennis and Squash Courts in the City. Note that all Tennis and Squash Court reservations do require a membership. Tennis memberships can be purchased at Angus Glen Tennis Centre.

| Recreation Indoor Facilities             | Recreation Outdoor Facilities |
|------------------------------------------|-------------------------------|
| <u>Arenas</u>                            | Milne Park                    |
| Event Halls                              |                               |
| Gymnasiums                               |                               |
| Indoor Playground                        |                               |
| Indoor Soccer Fields                     |                               |
| Multipurpose & Meeting Rooms             |                               |
| Pool                                     |                               |
| Tennis & Squash Courts (Members<br>Only) |                               |

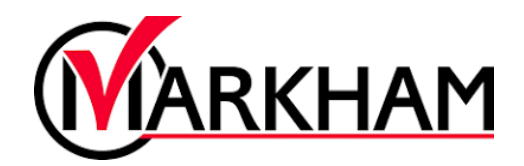

## Step 4: Search for Availability

Using the filters available, search for court availability.

| 2023-08-2 🗰 & 202   | 23-08-3   |
|---------------------|-----------|
| Time within         |           |
| 12:00 AM 🕒 & 12:    | 00 AM 🕒   |
| Length              |           |
| hrs :               | mins      |
| un Mon Tue Wed Th   | u Fri Sat |
| Charle Availability |           |

Choose a court that has availability based on your filters. Select "Choose"

| Tennis Court 1                                                                                   | O Partially Available |
|--------------------------------------------------------------------------------------------------|-----------------------|
| Indoor - Tennis Court                                                                            | Choose                |
| Please note a Angus Glen Tennis Centre Player's Card is<br>required to make a court reservation. | Choose                |
| Location: Angus Glen Tennis Centre                                                               |                       |
| Amenities: Tennis Nets, Ball Machine                                                             |                       |

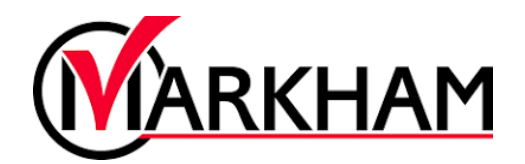

#### Step 5: Book a Court

Enter in how many people are attending, then select the date and time you would like to book.

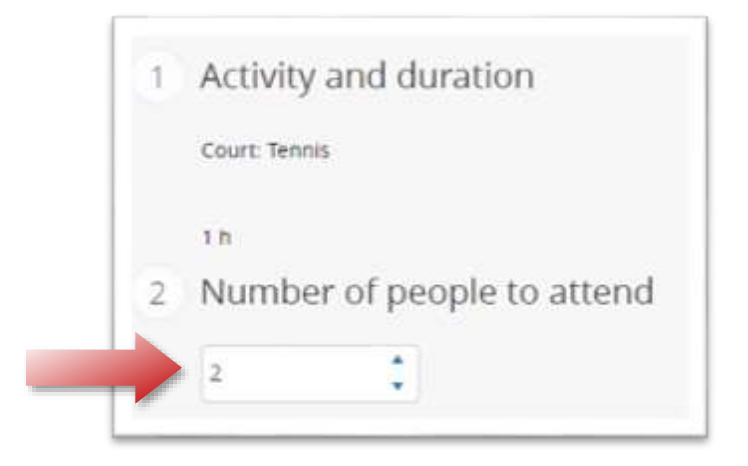

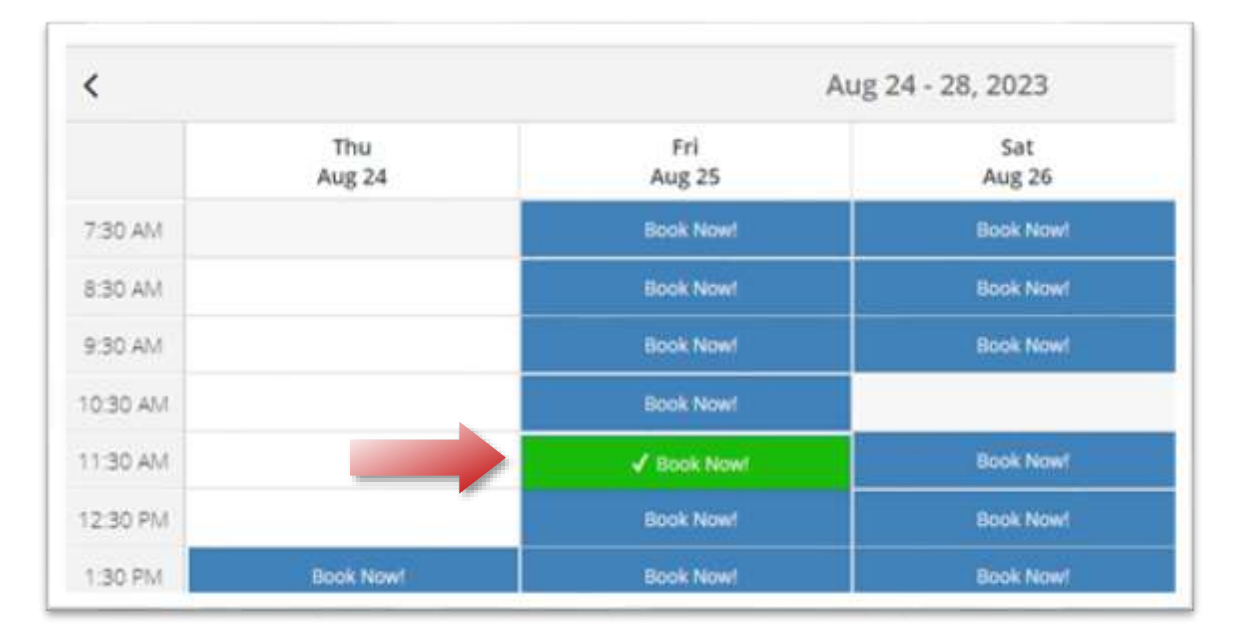

Select "Reserve" to finalize your reservation and make payment. After completing the transaction, a receipt will be sent to your email.

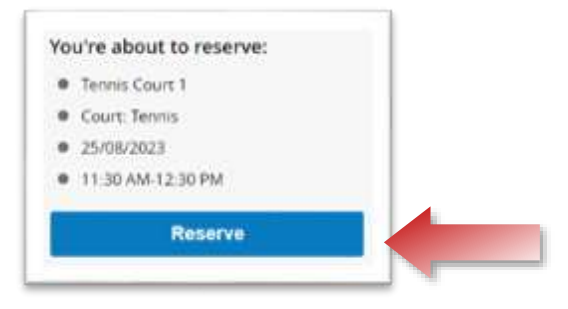